آموزش های کاربردی دوربین های مداربسته

#### CCTV TRAINING

دانستنی های لازم و اصول کار دوربین های مداربسته

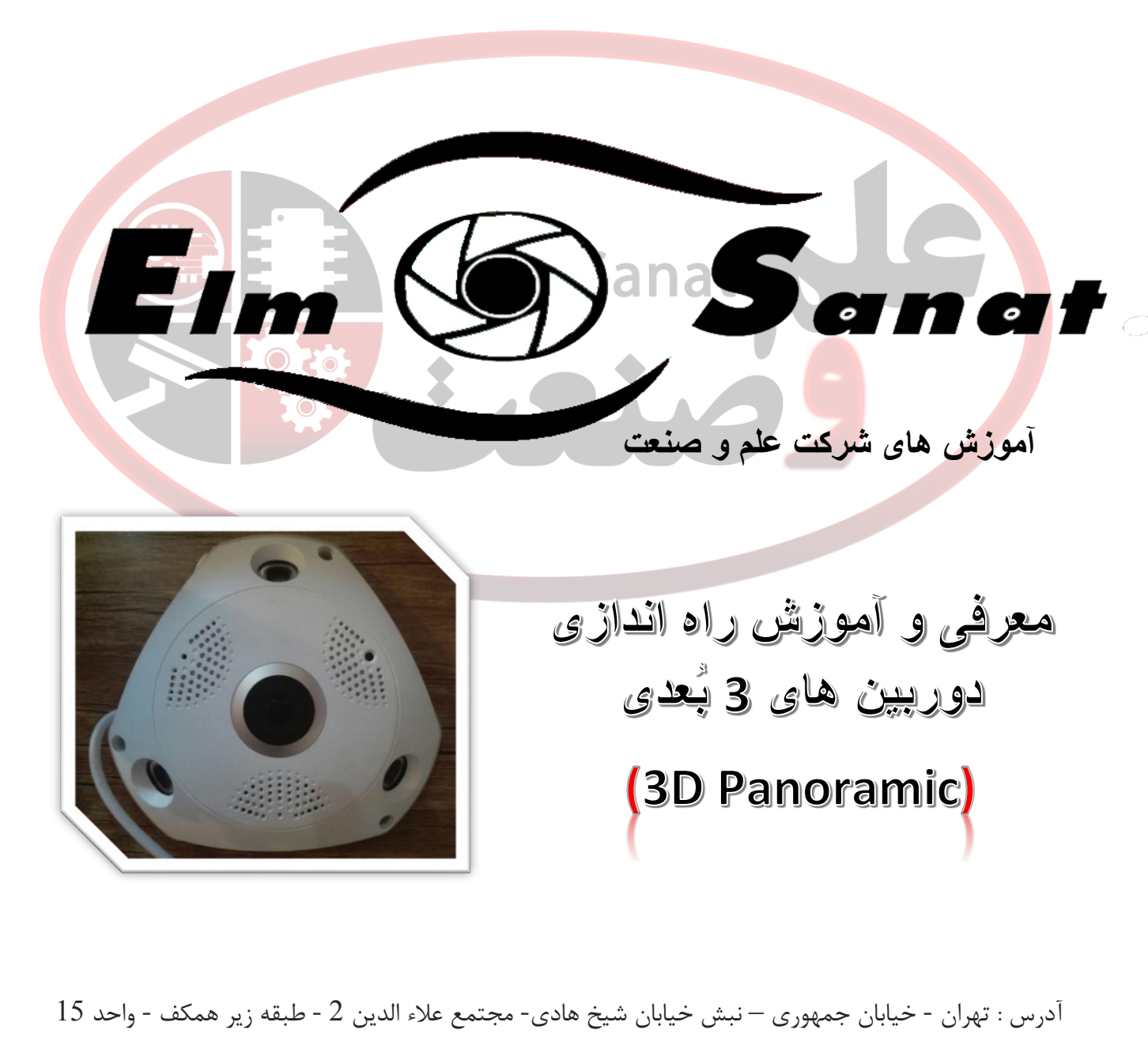

44953076 - 44953077-44953078 - 88322468 - 88314846

#### « بسمه تعالى »

مقدمه :

دوربین های 3 بعدی یا 3D Panoramic ، از جمله موارد کاربردی در صنعت حفاظتی و نظارتی میباشند که همانطور که از نام آن مشخص است، قابلیت به تصویر کشیدن تصاویر بصورت 3 بعدی و چند جهتی را بصورت همزمان دارا میباشد.

از این رو، کاربردهای گوناگونی در این دستگاه تعبیه شده است از جمله :

- نمایش چند جهت بصورت پاناروما ، نمایش کل محیط به صورت فیش آی (Fish Eye) ، نمایش چند جهت مختلف در چند
  کانال مختلف بصورتی که نمایش آن همانند 4 دوربین در 4 زاویه مختلف است.
  - انتقال صدا بصورت واکی تاکی (صدای دو طرفه)
  - ضبط تصاویر از طریق درگاه کارت Micro SD (ساپورت تا 64 گیگ)
  - قابلیت انتقال روی تصاویر در شبکه داخلی (بدون اینترنت) و همچنین از طریق اینترنت
    - ..... •

برای راه اندازی و استفاده از این دستگاه باید موارد زیر در دسترس باشند!

- یک دستگاه تلفن هوشمند (سیستم عامل اندروید و یا iOS)
  - یک دستگاه مودم روتر مجهز به WIFI
- نرم افزار مخصوص دستگاه که باید روی تلفن هوشمند مورد نظر نصب شده باشد.
  - 1 عدد آداپتور 2 آمپر برای آماده به کار شدن دستگاه

نکته : نام نرم افزار، VR Camera میباشد که میتوانید از Google Play و یا App Store دانلود نمایید.

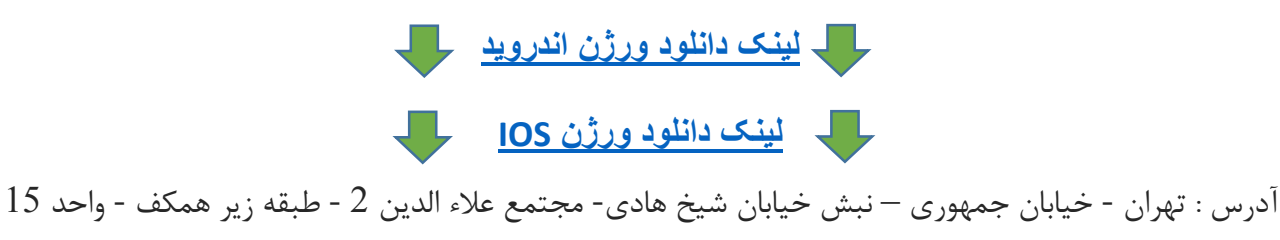

44953076 - 44953077-44953078 - 88322468 - 88314846

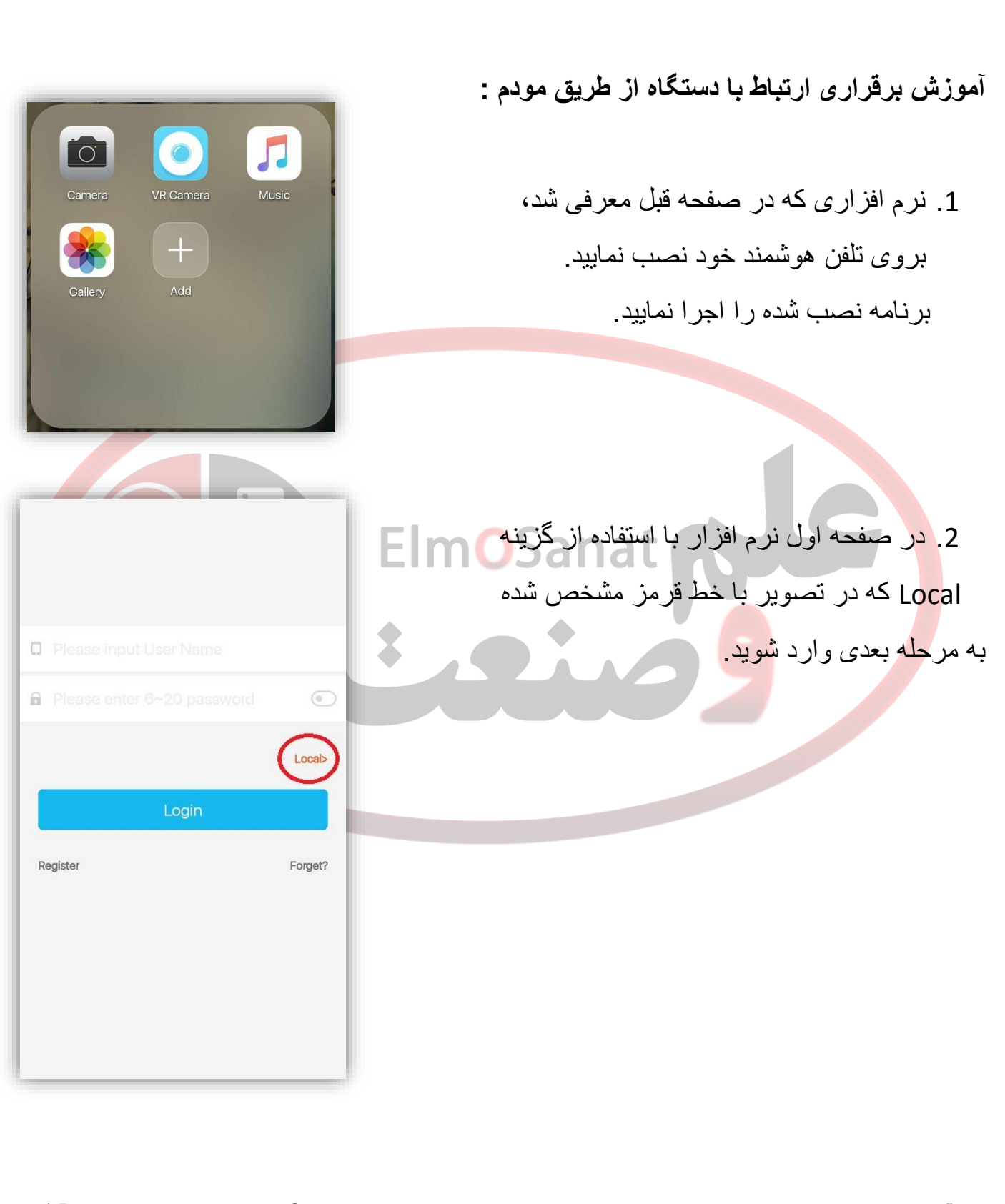

15 آدرس : تهران - خيابان جمهوری – نبش خيابان شيخ هادی- مجتمع علاء الدين 2 - طبقه زير همكف - واحد 44953077-44953078 - 88322468 - 88314846

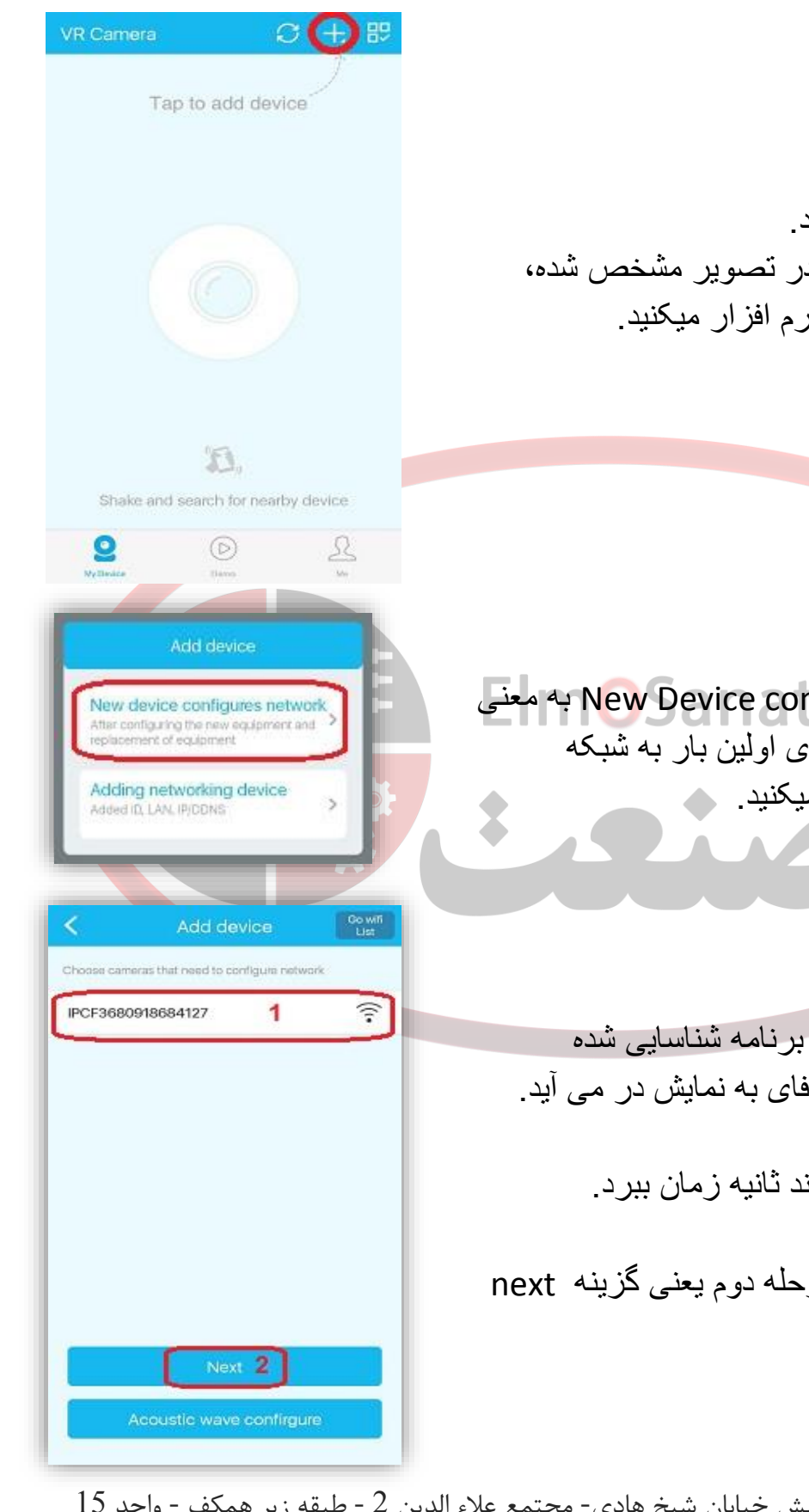

3. وارد منوی رو به رو شده اید. با استفاده از علامت + که در تصویر مشخص شده، اقدام به معرفي دوربين به نرم افزار ميكنيد.

سپس از پنجره باز شده، گزینه New Device configures network به معنی معرفی دوربین جدید که بر ای اولین بار به شبکه معرفی میگردد را انتخاب میکنید. 💊

 در این مرحله دستگاه توسط بر نامه شناسایی شده و به شکل یک شبکه وای فای به نمایش در می آید.

این مرحله ممکن است تا چند ثانیه زمان ببر د.

یس از انتخاب دوریین ، مرحله دوم یعنی گزینه next ر ا انتخاب میکنید.

آدرس : تهران - خيابان جمهوري – نبش خيابان شيخ هادي- مجتمع علاء الدين 2 - طبقه زير همكف - واحد 15 44953076 - 44953077-44953078 - 88322468 - 88314846 **INFO@ELMSANAT.IR** WWW.ELMSANAT.IR WWW.HUBANTI.COM WWW.HUBANTI.IR

5. در این مرحله باید اطلاعات مودم را به دستگاه معرفی کنید تا دستگاه به مودم متصل شود.

نام وای فای مودم مورد نظر :SSID

رمز اتصال وای فای : Password

سپس از طریق گزینه NEXT در سمت راست بالای صفحه به مرحله بعدی بروید.

## ElmOSanat

6. در این مرحله ID دوربین شما در شبکه به نمایش در می آید که به این معناست که دوربین شما با موفقیت به مودم متصل شده. مودم متصل شده. با انتخاب ID دوربین و انتخاب گزینه Next به مرحله نهایی میرسید.

| <                   | Add device          | Next     |
|---------------------|---------------------|----------|
|                     | Network config      |          |
| SSID                | Elmosanaat          |          |
| Password            | •••••               | ø        |
| Choose the          | WIFI of the router  |          |
| Irancell-3G/4G-D100 |                     | (î•      |
| Elmosanaat          |                     | (î•      |
| KALAKAVAN           |                     | <b>?</b> |
| 1 2 3               | 4 5 6 7 8           | 890      |
| q w e               | rtyu                | іор      |
| a s                 | dfghj               | k I      |
| 🛧 z                 | xcvbn               | m 🛛      |
| ?123 . (            | English             |          |
|                     |                     |          |
|                     |                     | )        |
| ) Sc                | anning the Network. | **       |
| ✓ ② ID:             | 918924571           |          |
|                     |                     |          |
|                     |                     |          |

15 آدرس : تهران - خيابان جمهوری – نبش خيابان شيخ هادی- مجتمع علاء الدين 2 - طبقه زير همكف - واحد 44953076 - 44953077-44953078 - 88322468 - 88314846 INFO@ELMSANAT.IR WWW.ELMSANAT.IR WWW.HUBANTI.COM WWW.HUBANTI.IR ۲. در این مرحله ، تمامی دوربین های set شده روی
 تلفن هوشمند شما به نمایش در می آیند.
 با انتخاب هر دوربین میتوانید محتوای آن را ببینید.

دقت داشته باشید اگر دوربین شما بصورت صحیح کانفیگ شده باشد، online بروی آن ظاهر میشود.

آ**موزش استفاده از قابلیت های دستگاه:** در عکس رو به رو مشاهده میکنید که گزینه هایی برای کنترل نمایش تصویر در اختیار شما میباشد.

از گزینه علامت گذاری شده در تصویر ، میتوانید مشخص کنید تصویر به صورت Fish eye نمایش داده شود، یا پاناروما ویا بصورت چند کاناله و استوانه ای

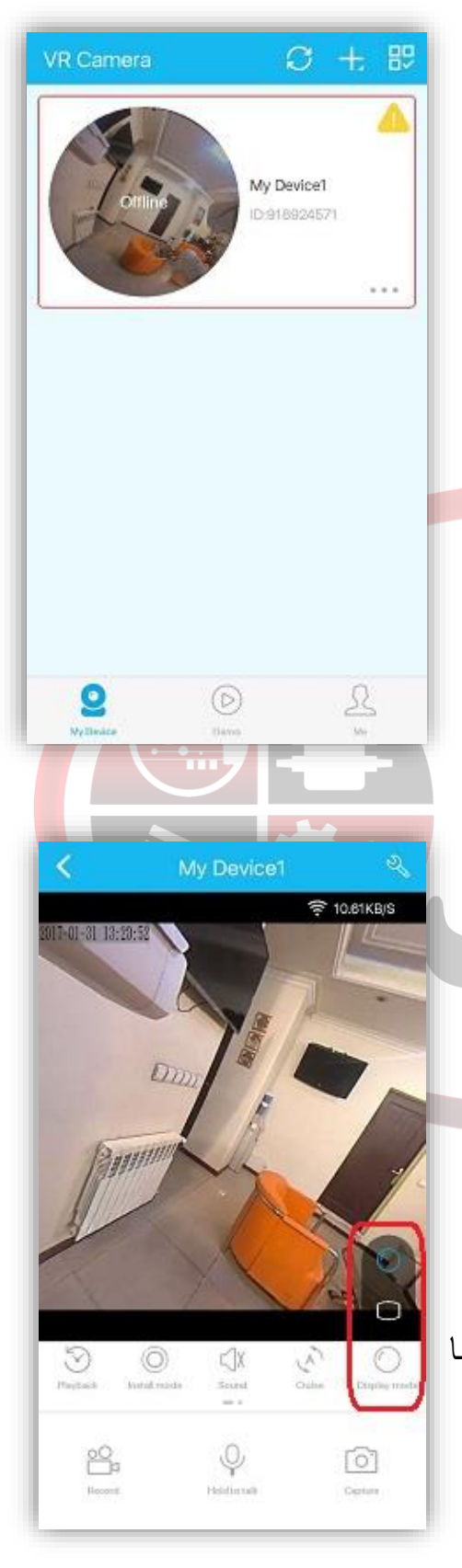

15 آدرس : تهران - خيابان جمهوری – نبش خيابان شيخ هادی- مجتمع علاء الدين 2 - طبقه زير همكف - واحد 15 44953076 - 44953077-44953078 - 88322468 - 88314846

ElmOSanat

با استفاده از گزینه مشخص شده در عکس مقابل نیز میتوانید چرخش اتوماتیک تصویر را فعال و یا غیر فعال کنید.

### ElmOSanat

با استفاده از گزینه ب<mark>لندگو</mark> نیز میتوانید دریافت صدا را قطع و وصل کنید.

گزینه میکروفن هم همانطور که از ظاهرش مشخص است، برای پخش صدای شما از طریق دستگاه میباشد. میتوانید از راه دور صحبت کنید.

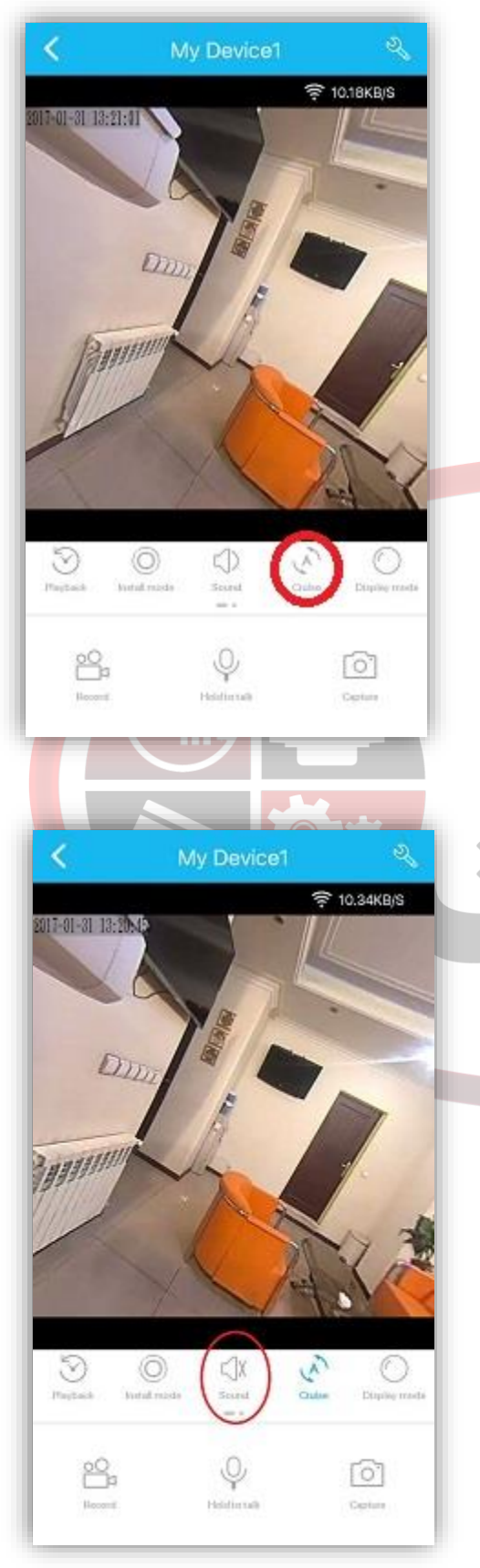

15 آدرس : تهران - خيابان جمهوری – نبش خيابان شيخ هادی- مجتمع علاء الدين 2 - طبقه زير همكف - واحد 44953076 - 44953077-44953078 - 88322468 - 88314846 INFO@ELMSANAT.IR WWW.ELMSANAT.IR WWW.HUBANTI.COM WWW.HUBANTI.IR اگر قصد استفاده و نصب دوربین بر روی سقف را دارید، میتوانید با گزینه install mode حالت دوربین را مشخص کنید.

# ElmOSanat Constant Second

منوی playback یا مرور کردن تصاویر ضبط شده همانند دستگاه های DVR به شما این امکان را میدهند تا با انتخاب تاریخ و ساعت مورد نظر خود ، تصاویر ضبط شده در آن زمان را بازبینی کنید.

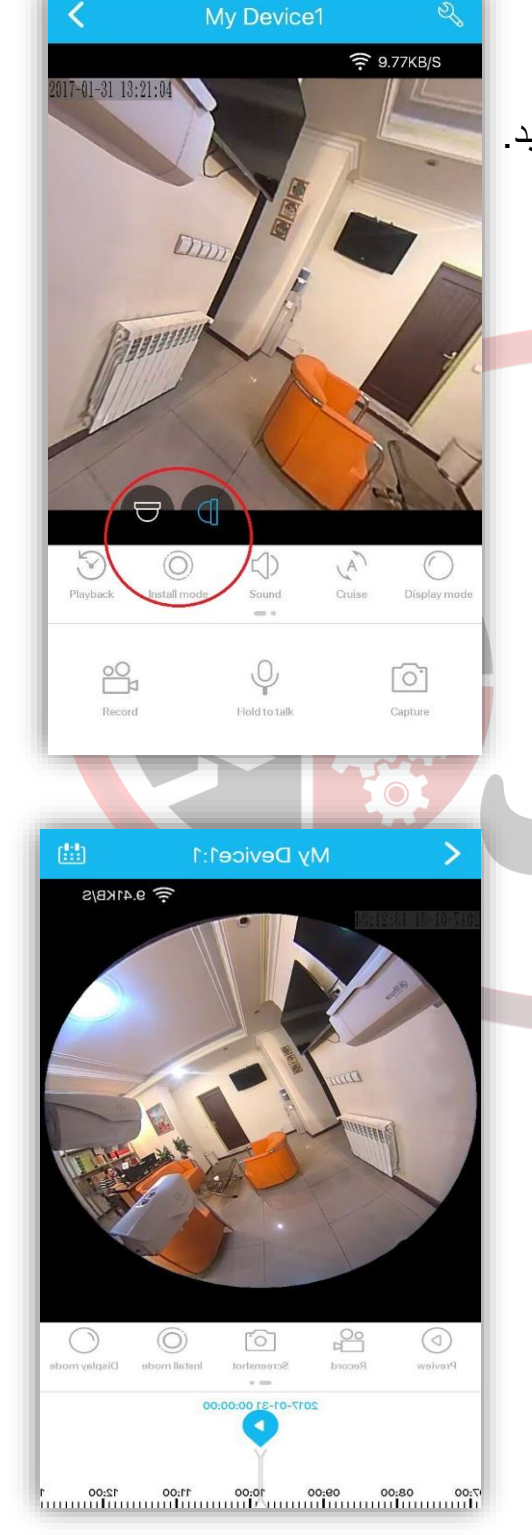

15 آدرس : تهران - خيابان جمهوری - نبش خيابان شيخ هادی- مجتمع علاء الدين 2 - طبقه زير همكف - واحد 44953076 - 44953077-44953078 - 88322468 - 88314846

بخش تنظیمات مربوط به منوی Setting که با علامت آچار در سمت راست بالای صفحه مشخص شده میباشد.

از گزینه voice prompt language میتوانید زبان صحبت کردن این دستگاه را مشخص مینماید میتوانید آن را به انگلیسی تغییر دهید.

نکته :

اگر برای بار اول موفق به ایجاد ارتباط نشدید، با استفاده از دکمه ریست (RESET) که دقیقا جنب شیار مموری تعبیه شده، تنظیمات دستگاه را به حالت کارخانه برگردانده و مجددا امتحان کنید!

تذکر 1 : برای برقراری اولین ارتباط ، فاصله دستگاه و مودم نهایتا 3 متر باید باشد. تذکر 2 : ممکن است پیدا کردن مودم توسط دستگاه ، بیش از 2 یا 3 بار جستجو به نتیجه برسد.

موفق باشيد

آدرس : تهران - خيابان جمهوري - نبش خيابان شيخ هادي- مجتمع علاء الدين 2 - طبقه زير همكف - واحد 15

44953076 - 44953077-44953078 - 88322468 - 88314846